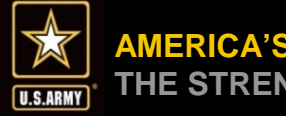

AMERICA'S ARMY: THE STRENGTH OF THE NATION

# FY17 Army DCIPS Implementing the PAA Single Block Option (Data Administrator Brief) Fall 2016

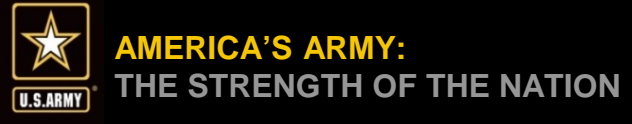

## Purpose

- To socialize the Single Block Option and reasons for implementation with Pay Pool Data Administrators
- To familiarize Pay Pool Data Administrators with the Single Block Option in the Performance Appraisal Application (PAA) Tool and how to update the tool to implement for FY17

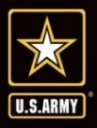

- Army DCIPS is implementing a mandatory "Single Block Option" Performance Appraisal in the PAA tool. This feature allows employees to simplify their self-assessment narrative into a single block rather than responding to each Performance Objective and Performance Element individually. Implementing the Single Block Option is designed to streamline the administrative portion of the performance management process for Army DCIPS employees and rating officials.
- Instead of having separate self-assessment fields for each corresponding objective and element (Option 1), employees will now have one field with a 6,000 character limit for a consolidated self-report of accomplishments (Option 2). Supervisors and Managers have a 3,000 character limit within which to respond and provide recommendations for the rating. Objectives and elements will continue to be rated individually.

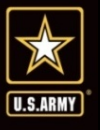

- As the DCIPS Pay Pool Administrator, you are able to make the requisite changes in the PAA tool.
- The following steps must be applied to <u>each</u> pay pool in your organization; there is no single "switch" for he entire organization.
- In order for the Single Block assessment to be applied to the FY17 performance cycle it must be implemented at least 90 days prior to the end of the DCIPS performance cycle.

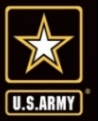

## **Implementing the Single Block Option**

**Step 1**: Log into DCPDS and select '<u>CIV Pay Pool</u> <u>Administrator</u>' from the Navigator menu.

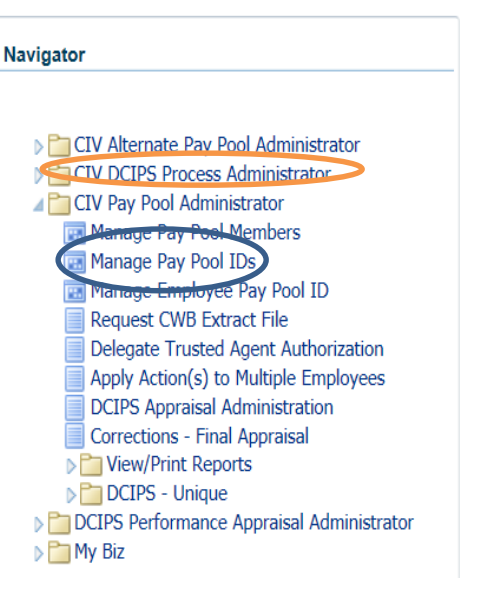

**Step 2**: Select 'Manage Pay Pool IDs' from the menu; the '<u>Create Pay Pool</u>' window will pop up

|                                           | level of the pay poor for budgetary purposes |   |
|-------------------------------------------|----------------------------------------------|---|
| Segment 1                                 |                                              |   |
| Personnel System Indicator                |                                              |   |
| Segments 2 - 5 do not apply to DCIPS      | ay pools                                     |   |
| Segment 2                                 | PP Start Date                                |   |
| Segment 3                                 |                                              |   |
| Segment 4                                 |                                              |   |
| Segment 5                                 |                                              |   |
| Pay Pool ID                               |                                              |   |
| - Pay Pool Description (limited to 250 ct | actors)                                      |   |
| Tuy Too Doscription (initial to 200 cr    | dentroj.                                     | 3 |
|                                           |                                              |   |
|                                           |                                              |   |
|                                           |                                              | 3 |

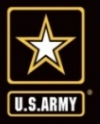

**Step 3**: On the '<u>Create PP ID</u> Tab, retrieve the pay pool Information for the pay pool To be updated:

- 1. Press <**F11**>\*
- 2. Enter the pay pool ID in the '<u>Segment 1</u>' field
- 3. Press <**Ctrl**> + <**F11**> to populate the form with the pay pool information

| e PP ID    | Find PP ID                        | Manage PP Roles         | View PP Roles      | View PP Rating Official/Member |  |
|------------|-----------------------------------|-------------------------|--------------------|--------------------------------|--|
|            |                                   |                         | Create P           | ay Pool                        |  |
| ay Pool De | e <b>tails</b><br>It 1 is used to | identify the highest le | evel of the pay po | ol for budgetary purposes      |  |
|            | Se                                | ament 1 CSW0Z1A         | ACP                |                                |  |
| Persor     | nnel System I                     | Indicator               |                    |                                |  |
| Segmer     | nts 2 - 5 do n                    | ot apply to DCIPS pay   | y pools            |                                |  |
| Seg        | ment 2                            |                         |                    | PP Start Date                  |  |
| Seg        | iment 3                           |                         |                    |                                |  |
| Seg        | ment 4                            |                         |                    |                                |  |
| Seg        | ment 5                            |                         |                    |                                |  |
| Pay        | Pool ID                           |                         |                    |                                |  |
|            |                                   | (limited to 250 shore   | (otoro)            |                                |  |
|            | Di Description                    |                         | iciers)            |                                |  |
|            |                                   |                         |                    |                                |  |
|            |                                   |                         |                    |                                |  |
|            |                                   |                         |                    |                                |  |
| - DCIPS    | Pay Pool PA                       | A Assessment Option     | S                  |                                |  |
| Perform    | ance YearD                        | CIPS PAA Assessme       | nt Option          |                                |  |
|            |                                   |                         |                    |                                |  |
|            |                                   |                         |                    |                                |  |

\*Note: If you enter an existing pay pool ID in Segment 1 without retrieving the pay pool information first, you will receive an error message stating "You cannot create duplicate Pay Pool ID's. This (Pay Pool) already exists."

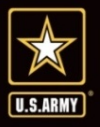

**Step 4**: In the '<u>DCIPS Pay</u> <u>Pool PAA Assessment</u> <u>Options</u>' section, select the 'Performance Year' from the List of values (LOV) to Identify the Performance Year for which the option Becomes effective **(2017)** And select '<u>OK</u>'.

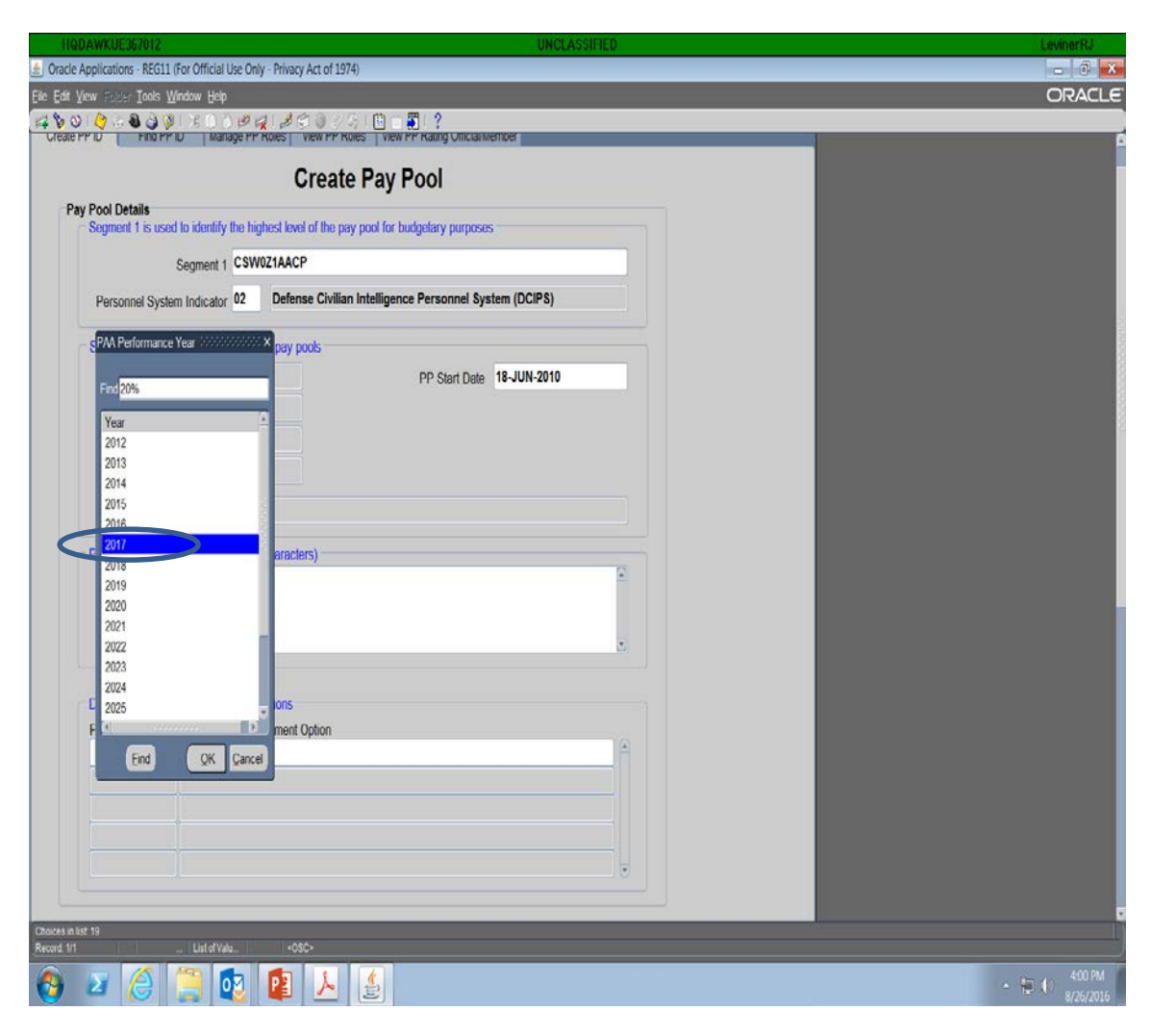

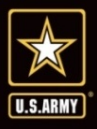

- 1. Select the '<u>Assess Perf</u> <u>Objectives and Perf</u> <u>Elements for the</u> <u>Performance Eval in a</u> <u>Single Block'</u> (Option 2) From the LOV for the <u>'DCIPS PAA Assessment</u> <u>Option</u>' to use the single block assessment block option.
- 2. Select 'OK".
- 3. Finally, click on the 'Save' icon.

| oplications - REG11 (For Official Use (                                                                                                    | Jnly - Privacy Act of 1974)                                                                                                    | - |
|----------------------------------------------------------------------------------------------------|----------------------------------------------------------------------------------------------------|---|
| ew F. Usr Iools <u>W</u> indow Help                                                                                                    |                                                                                                    |   |
| 1 👌 🕹 🎯 🖗 L K O 🖱 🕏                                                                                                    | 「「「「「」」)<br>「「」」<br>「「」」<br>「」」<br>「」」<br>「」」<br>「」<br>「」<br>「」                                                                                                    |   |
| Contraction Intender                                                                                                    | The full for the full for the f |   |
|                                                                                                    | Create Pay Pool                                                                                                    |   |
| Pool Details                                                                                                    |                                                                                                    |   |
| Segment 1 is used to identify the                                                                                                    | highest level of the pay pool for budgetary purposes                                                                                                    |   |
| Segment 1 CS                                                                                                    | W021AACP                                                                                                    |   |
| Personnel System Indicator 02                                                                                                    | Defense Civilian Intelligence Personnel System (DCIPS)                                                                                                    |   |
| Segments 2 - 5 do not apply to D                                                                                                    | CIPS pay pools                                                                                                    |   |
| Segment 2                                                                                                    | PP Start Date 18-JUN-2010                                                                                                    |   |
| Segment 3                                                                                                    |                                                                                                    |   |
| Segment 4                                                                                                    |                                                                                                    |   |
| Segment 5                                                                                                    | DCIPS Assessment Option X                                                                                                    |   |
| Des Desi ID COMPANY                                                                                                    |                                                                                                    |   |
| Pay POULD CSWUZIAACP                                                                                                    | Find Assess Perf Objectives %                                                                                                    |   |
| Pay Pool Description (limited to 2                                                                                                    | 50 ch; DCIPS Assessment Option                                                                                                    |   |
| DAMI-CP Bonus Pool                                                                                                    | Assess Bod Objectives individually and Elements individually of sommarized in the                                                                                                    |   |
|                                                                                                    | - RESERT OF OR CARCENARY OF CHICKENEY OF THE COMMANCE LIVING ONCO                                                                                                    |   |
|                                                                                                    |                                                                                                    |   |
|                                                                                                    |                                                                                                    |   |
| DCIPS Pay Pool PAA Assessmen                                                                                                    | nt Oph                                                                                                    |   |
| and the second second s | ssessi                                                                                                    |   |
| Performance Year DCIPS PAA A                                                                                                    |                                                                                                    |   |
| Performance Year DCIPS PAA A<br>2017                                                                                                    |                                                                                                    |   |
| Performance Year DCIPS PAA A<br>2017                                                                                                    |                                                                                                    |   |
| Performance Year DCIPS PAA A<br>2017                                                                                                    |                                                                                                    |   |
| Performance Year DCIPS PAA A 2017                                                                                                    |                                                                                                    |   |
| Performance Year DCIPS PAA A 2017                                                                                                    |                                                                                                    |   |
| Performance Year DCIPS PAA A 2017                                                                                                    | End QK Jancel                                                                                                    |   |
| Performance Year DCIPS PAA A 2017 2017 2017 2017 2017 2017 2017 2017                                                                                                    | End (K) ance                                                                                                    |   |
| Performance Year DCIPS PAA A 2017 22 22 List ef Value                                                                                                    |                                                                                                    |   |

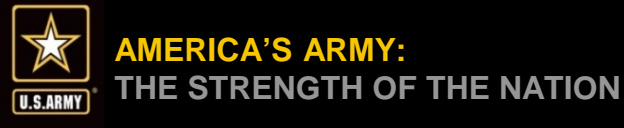

- 1) If the 'DCIPS PAA Assessment Option" is empty, the Performance Evaluation screens will continue to display individual assessment blocks for each performance objective and performance element.
- 2) Once Option 2 is selected, this option will remain in effect until a subsequent Performance Year is entered with the 'Assess Perf Objectives individually and Elements individually or Summarized in PE 1' (Option 1) for the DCIPS PAA Assessment Option.

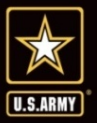

**Step 5**: A 'Decision box' will then appear; select 'Yes' to continue or 'No' to Cancel the update.

| od Details         egment 1 is used to identify the highest level of the pay pool for budgetary purposes         Segment 1 PN1500015P         Personnel System Indicator 02 Defense Civilian Intelligence Personnel System (DCIPS)         egment 2         Segment 2         Segment 2         Segment 2         Segment 2         Segment 3         Segment 4         Segment 4         Segment 4         Segment 4         Segment 4         Segment 4         Segment 5         Pay Pool ID PN1500015P         ay Pool for Navy 150015N Smaller Group         CPMS Pay Pool for Navy 150015N Smaller Group         CPS Pay Pool For Navy 150015N Smaller Group         Obtition         CPS Pay Pool PAA Assessment Options         For Objectives and Perf Elements for the Performance Year DCIPS PAA Assessment Option         This action will submit a concurrent request to update the psypool member's appraisals for that performance year to u this action will submit option for their appraisals.                                                                                                    | ool Details     |                        | Create Pa                   | iy Pool                                                                                                    |
|----------------------------------------------------------------------------------------------------|-----------------|------------------------|-----------------------------|----------------------------------------------------------------------------------------------------|
| Segment 1       PN1500015P         Personnel System Indicator       02       Defense Civilian Intelligence Personnel System (DCIPS)         segment 2                                                                                                    | legment 1 is us | ed to identify the hig | phest level of the pay pool | for budgetary purposes                                                                                                    |
| Personnel System Indicator 02 Defense Civilian Intelligence Personnel System (DCIPS) Segments 2 - 5 do not apply to DCIPS pay pools Segment 2 Segment 2 Segment 3 Segment 4 Segment 5 Pay Pool ID PNt500015P Pay Pool ID PNt500015P Pay Pool for Navy 150015N Smaller Group CPMS Pay Pool for Navy 150015N Smaller Group CPMS Pay Pool for Navy 150015N Smaller Group CPMS Pay Pool For Navy 150015N Smaller Group CPMS Pay Pool For Navy            |                 | Segment 1 PN15         | 00015P                      |                                                                                                    |
| Segments 2 - 5 do not apply to DCIPS pay pools         Segment 2         Segment 3         Segment 4         Segment 5         Pay Pool ID         PNt500015P         Pay Pool Description (limited to 250 characters)         CPMS Pay Pool for Navy 150015N Smaller Group         Performance Year DCIPS Pay A Assessment Options         Performance Year DCIPS PAA Assessment Option         2013         Assess Perf Objectives and Perf Elements for the Performance year to u this assessment option for their appraisals.                                                                                                    | Personnel Sys   | tem Indicator 02       | Defense Civilian Intel      | lligence Personnel System (DCIPS)                                                                                                    |
| Segment 2       PP Start Date       01-OCT-2010         Segment 3       Segment 4       Segment 5         Segment 5       Pay Pool ID       PNt500015P         Pay Pool Description (limited to 250 characters)       CPMS Pay Pool for Navy 150015N Smaller Group         CPMS Pay Pool for Navy 150015N Smaller Group       Petclsion         CIPS Pay Pool For Navy 150015N Smaller Group       Petclsion         CIPS Pay Pool PAA Assessment Options       You have created an assessment option record for 2013 uar Assess Perf Objectives and Perf Elements for the Performance Year DCIPS PAA Assessment Option         O13       Assess Perf Objectives and Perf Elements for the performance year to u this assessment option for their appraisals.                                                                                                    | legments 2 - 5  | do not apply to DCIP   | PS pay pools                |                                                                                                    |
| Segment 3         Segment 4         Segment 5         Pay Pool ID       PNt500015P         Pay Pool Description (limited to 250 characters)         CPMS Pay Pool for Navy 150015N Smaller Group         CPMS Pay Pool for Navy 150015N Smaller Group         CIPS Pay Pool PAA Assessment Options         You have created an assessment option record for 2013 ual Assess Perf Objectives and Perf Elements for the Performance Vear DCIPS PAA Assessment Option         Roll Discrete Pay Pool PAA Assessment Option         Assess Perf Objectives and Perf Elements for the Performance vear to u this assessment option for their appraisals for that performance vear to u this assessment option for their appraisals                                                                                                    | Segment 2       |                        |                             | PP Start Date 01-OCT-2010                                                                                                    |
| Segment 4         Segment 5         Pay Pool ID         Phy Pool ID         Phy Pool Description (limited to 250 characters)         CPMS Pay Pool for Navy 150015N Smaller Group         CIPS Pay Pool For Navy 150015N Smaller Group         CIPS Pay Pool PAA Assessment Options         erformance Year DCIPS PAA Assessment Option         1013         Assess Perf Objectives and Perf Elements for the Performance year to u this assessment option for their appraisals.                                                                                                    | Segment 3       |                        |                             |                                                                                                    |
| Segment 5         Pay Pool ID       PNt500015P         ay Pool Description (limited to 250 characters)         CPMS Pay Pool for Navy 150015N Smaller Group         CIPS Pay Pool for Navy 150015N Smaller Group         CIPS Pay Pool PAA Assessment Options         erformance Year DCIPS PAA Assessment Option         D13       Assess Perf Objectives and Perf Elements for the Performance year to u this assessment option for their appraisals                                                                                                    | Segment 4       |                        |                             |                                                                                                    |
| Pay Pool ID PN1500015P  Tay Pool Description (limited to 250 characters)  CPMS Pay Pool for Navy 150015N Smaller Group  CIPS Pay Pool PAA Assessment Options erformance Year DCIPS PAA Assessment Option D13 Assess Perf Objectives and Perf Elements for the Performate value in a Single Block.  This action will submit a concurrent request to update the paypool member's appraisals for that performance year to u this assessment option for their appraisals.                                                                                                    | Segment 5       |                        |                             |                                                                                                    |
| ay Pool Description (limited to 250 characters) CPMS Pay Pool for Navy 150015H Smaller Group Decision Decision CIPS Pay Pool PAA Assessment Options erformance Year DCIPS PAA Assessment Option D13 Assess Perf Objectives and Perf Ele Assess Perf Objectives and Perf Ele assessment option for their appraisals.                                                                                                    | Pay Pool ID     | PN1500015P             |                             |                                                                                                    |
| CPMS Pay Pool for Navy 150015N Smaller Group  Decision  CIPS Pay Pool PAA Assessment Options  anformance Year DCIPS PAA Assessment Option  13  Assess Perf Objectives and Perf Ele  paypool member's appraisals for that performance year to u  this assessment option for their appraisals                                                                                                    | ay Pool Descr   | ption (limited to 250  | characters)                 |                                                                                                    |
| CIPS Pay Pool PAA Assessment Options<br>erformance Year DCIPS PAA Assessment Option<br>013 Assess Perf Objectives and Perf Elements for the Performance Year<br>DOBUG<br>Pocktion<br>You have created an assessment option record for 2013 using the second of the Performance of the Performance | CPMS Pay        | Pool for Navy 15001    | 15N Smaller Group           |                                                                                                    |
| Performance Year DCIPS PAA Assessment Option This action will submit a concurrent request to update the paypool member's appraisals for that performance year to u this assessment option for their appraisals.                                                                                                    | CIPS Pay Poo    | PAA Assessment I       | Options Options             | You have created an assessment option record for 2013 using<br>Assess Perf Objectives and Perf Elements for the Performance<br>Eval in a Single Block. |
| 013 Assess Perf Objectives and Perf Ele paypool member's appraisals for that performance year to u<br>this assessment option for their appraisals.                                                                                                    | erformance Ye   | ar DCIPS PAA Asse      | essment Option              | This action will submit a concurrent request to update the                                                                                             |
|                                                                                                    |                 | Assess Perf Obj        | ectives and Perf Ele        | paypool member's appraisals for that performance year to use<br>this assessment option for their appraisals.                                           |
| You may view the results using the menu option View and t<br>selecting Requests                                                                                                    | 2013            |                        |                             | You may view the results using the menu option View and then<br>selecting Requests                                                                     |
| Do you wish to continue?                                                                                                    | 2013            | 1                      |                             |                                                                                                    |

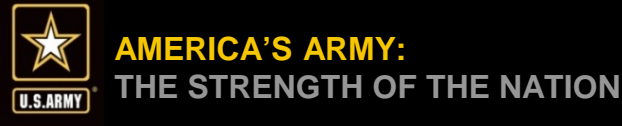

- 1) If the PAA already contains assessment text in the Performance Evaluation area, then the assessment screens will continue to display the prior assessment option for that specific individual's PAA.
- 2) Separate assessment blocks for Performance Objectives and Performance Elements will appear until the option to use the Single Block Option is selected, at which time the Performance Evaluation is automatically converted to the Single Block Option for the self-assessment.
  - If any assessments exist in the Performance Evaluation when the option is selected, that particular performance plan will not be changed.
  - The Performance Plans (Performance Objectives and Performance Elements) remain intact; it is the Performance Evaluation screens for the Employee Assessments and the Rating Official Assessments/Ratings that change based on the assessment option.

U.S.ARMY

## **Implementing the Single Block Option**

**Step 6**: Select the 'X' in The top right-hand corner To exit this screen.

Congratulations!

You have now successfully Implemented the Single Block Option for this pay pool.

| Segment 1       PMT500015P         Personnel System Indicator 02       Defense Civilian Intelligence Personnel System (DCIPS)         Segment 2       -5 do not apply to DCIPS pay pools         Segment 2       PP Start Date         Segment 3                                                                                                    | Contract of Contract of Contra | and a second second second second second second second second second second second second second second second |
|----------------------------------------------------------------------------------------------------|----------------------------------------------------------------------------------------------------|----------------------------------------------------------------------------------------------------|
| Segment 2       Segment 2         Segment 2       PP Start Date         Segment 3       PP Start Date         Segment 4       Pay Pool ID         PN1500015P       Pay Pool ID         Pay Pool Description (limited to 250 characters)       Image: CPMS Pay Pool for Navy 150015M Smaller Group         DCIPS Pay Pool PAA Assessment Options       Image: CPMS Pay Pool PAA Assessment Options | Segment 1 PN10<br>Personnel System Indicator 02                                                                                                    | Defense Civilian Intelligence Personnel System (DCIPS)                                                         |
| Segment 2       PP Start Date       01-OCT-2010         Segment 3       Segment 4       Segment 5         Pay Pool ID       PN1500015P         Pay Pool Description (limited to 250 characters)       CPMS Pay Pool for Navy 150015N Smaller Group         CPMS Pay Pool for Navy 150015N Smaller Group           DCIPS Pay Pool PAA Assessment Options                                           | Segments 2 - 5 do not apply to DCIP                                                                                                    | S pay pools                                                                                                    |
| Segment 3 Segment 4 Segment 5 Pay Pool ID PN1500015P Pay Pool Description (limited to 250 characters) CPMS Pay Pool for Navy 150015N Smaller Group                                                                                                    | Segment 2                                                                                                    | PP Start Date 01-0CT-2010                                                                                      |
| Segment 4 Segment 5 Pay Pool ID PN1500015P Pay Pool Description (limited to 250 characters) CPMS Pay Pool for Navy 150015N Smaller Group                                                                                                    | Segment 3                                                                                                    |                                                                                                    |
| Segment 5 Pay Pool ID PN1500015P Pay Pool Description (limited to 250 characters) CPMS Pay Pool for Navy 150015N Smaller Group                                                                                                    | Segment 4                                                                                                    |                                                                                                    |
| Pay Pool ID PN1500015P Pay Pool Description (limited to 250 characters) CPMS Pay Pool for Navy 150015N Smaller Group                                                                                                    | Segment 5                                                                                                    |                                                                                                    |
| Pay Pool Description (limited to 250 characters) CPMS Pay Pool for Navy 150015N Smaller Group                                                                                                    | Pay Pool ID PN1500015P                                                                                                    |                                                                                                    |
| CPMS Pay Pool for Navy 150015N Smaller Group                                                                                                    | Pay Pool Description (limited to 250                                                                                                    | characters)                                                                                                    |
| DCIPS Pay Pool PAA Assessment Options                                                                                                    | CPMS Pay Pool for Navy 1500                                                                                                    | 5N Smaller Group                                                                                               |
|                                                                                                    | DCIPS Pay Pool PAA Assessment (                                                                                                    | Options                                                                                                    |
| Performance Year DCIPS PAA Assessment Option                                                                                                    | Performance Year DCIPS PAA Asse                                                                                                    | ssment Option                                                                                                  |

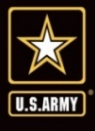

#### Employee & Rating Official View: Individual Block Option View "Before"

| _                                         |                                                                                 |                                                                                                    |                                                                                                |     |                     |
|-------------------------------------------|---------------------------------------------------------------------------------|----------------------------------------------------------------------------------------------------|------------------------------------------------------------------------------------------------|-----|---------------------|
| kyyee la                                  | nformatik                                                                       | 10.                                                                                                    |                                                                                                |     |                     |
| oyee Na                                   | 100                                                                             |                                                                                                    |                                                                                                |     |                     |
| der Emp                                   | ployee Det                                                                      | als.                                                                                                    |                                                                                                |     |                     |
|                                           |                                                                                 |                                                                                                    |                                                                                                |     |                     |
| -                                         | the Plant                                                                       | Network Review Performance In abustions                                                                                                    | Farmer                                                                                         |     |                     |
| format                                    | nce Otsec                                                                       | Ine Assessments   Partitionatics Deman Acceloments                                                                                                    | E Performance Evaluation 2 Approval & Approvaledgement                                         | 100 |                     |
|                                           |                                                                                 |                                                                                                    |                                                                                                |     |                     |
| presatic                                  | ce object                                                                       | we Assessments                                                                                                    |                                                                                                |     |                     |
|                                           |                                                                                 |                                                                                                    |                                                                                                |     |                     |
| nd the 7                                  | My Journa                                                                       | I link to refer to or copy and paste any self-assessment informa-                                                                                                    | abon                                                                                           |     |                     |
| nd the 7                                  | My Journa                                                                       | I link to refer to or copy and paste any self-assessment inform                                                                                                    | abos                                                                                           |     | tiend his           |
| nd the 7                                  | My Journa                                                                       | f link to refer to or copy and paste any self-assessment inform                                                                                                    | abon                                                                                           |     | tiend is            |
| nd the 1                                  | My Joorna                                                                       | " link to refer to or copy and paste any self-assessment inform                                                                                                    | atos                                                                                           |     | blend.th<br>My.Jour |
| nd the 7                                  | Му Зоџгла                                                                       | I link to refer to or copy and paste any self-assessment informa-                                                                                                    | abos                                                                                           |     | Need in My Jose     |
| erform                                    | My Journa                                                                       | If this to refer to or copy and paste any self-assessment information<br>ectives                                                                                                    | abos                                                                                           |     | Beed.H              |
| erform                                    | My Journa<br>nance Obj                                                          | r link to refer to or copy and paste any self-assessment inform<br>ectives<br>Performance Objective Title                                                                                                    | Status                                                                                         |     | Hend IS<br>My 200   |
| erform<br>Select                          | My Journa<br>nance Obj<br>Bumber<br>1                                           | r link to refer to or copy and paste any self-assessment inform<br>ectives<br>Performance Objective Title<br>Subject Matter Eigent                                                                                       | abon<br>Status<br>Objective Approved                                                           |     | Hend H<br>My Jour   |
| verform                                   | My Journa<br>nance Obj<br>Number<br>1<br>2                                      | r bik to refer to or copy and paste any self-assessment inform<br>ectives<br>Performance Objective Title<br>Subject Mother Expert<br>Oversight                                                                           | Status<br>Objective Approved<br>Objective Approved                                             |     | fixed in<br>My.Jou  |
| verform<br>Select                         | My Journa<br>mance Obj<br>Mumber<br>1<br>2<br>3                                 | r link to refer to or copy and paste any self-assessment inform<br>ectives<br>Performance Objective Title<br>Subject Mather Expert<br>Oversight<br>Traving Program Evaluation                                            | Status<br>Objective Approved<br>Objective Approved<br>Objective Approved                       |     | Head Its            |
| verform<br>Select                         | My Journa<br>Munice Obj<br>1<br>2<br>3<br>4                                     | r link to refer to or copy and paste any self-assessment inform<br>ectives  Performance Objective Title  Subject Matter logent Oversight Training Program Evaluation Project Planning                                    | Status<br>Objective Approved<br>Objective Approved<br>Objective Approved<br>Objective Approved |     | Heed H              |
| verform<br>select                         | My Journa<br>nance Obj<br>Number<br>1<br>2<br>3<br>4                            | r link to refer to or copy and paste any self-assessment inform<br>ectives<br>Performance Objective Title<br>Subject Matter Expert<br>Oversight<br>Training Program Evaluation<br>Project Planning<br>extent             | Status<br>Objective Approved<br>Objective Approved<br>Objective Approved<br>Objective Approved |     | heed in<br>My Jou   |
| verform<br>Select                         | My Journa<br>nance Obj<br>Bundber<br>1<br>2<br>3<br>4<br>4<br>unice Obj         | r link to refer to or copy and paste any self-assessment inform<br>ectives<br>Performance Objective Title<br>Subject Matter logert<br>Oversight<br>Training Program Evaluation<br>Project Planning<br>ective             | Status<br>Objective Approved<br>Objective Approved<br>Objective Approved                       |     | My Jac              |
| verform<br>select<br>0<br>0<br>0<br>0     | My Journa<br>nance Obj<br>Number<br>1<br>2<br>3<br>4<br>ance Obj<br>rr the perf | r bit to refer to or copy and paste any self-assessment inform<br>ectives<br>Performance Objective Title<br>Subject Matter Expert<br>Oversight<br>Training Program Evaluation<br>Project Planning<br>ective<br>between   | Status<br>Status<br>Objective Approved<br>Objective Approved<br>Objective Approved             |     | My Jac              |
| erform<br>select<br>0<br>0<br>0<br>0<br>0 | My Journa<br>nance Obj<br>Number<br>1<br>2<br>3<br>4<br>ance Obj<br>er the perf | r bik to refer to or copy and paste any self-assessment inform<br>ectives  Performance Objective Title  Subject Mather Expert  Oversight  Traving Program Evaluation  Project Planung  ective  sentance objectives here. | Status<br>Objective Approved<br>Objective Approved<br>Objective Approved<br>Objective Approved |     | My Jan              |

| Employee Self Assessment                                                                  |                                                               |
|-------------------------------------------------------------------------------------------|---------------------------------------------------------------|
| Employee enters self report of accomplishments in this block for Performance Objective 1. | Employee has individual<br>Field to address                   |
| (Unit to 2000 drundum) Spell Check Counter 89 Rating Official Assessment                  | objective and element                                         |
|                                                                                           | Rating Official has individual field to assess each objective |
| Save and Return to Top                                                                    | and element                                                   |

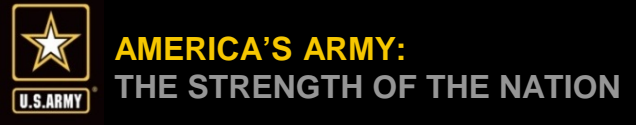

#### Employee & Rating Official View: Single Block Option View "After"

| Performance Plan Midpoint Review Performance Evaluation Reports/Forms Manage Gu                                                                                                    | est Participants                                                         |                                                                                     |
|----------------------------------------------------------------------------------------------------|--------------------------------------------------------------------------|-------------------------------------------------------------------------------------|
| erformance Objective Assessments Performance Cernem Assessments Performance Evaluat                                                                                                    | tion Rating Approvats & Acknowledgments                                  |                                                                                     |
| Appraisal Type Annual Appraisal - DCIPS * Appraisal Period End Date 30-Sep-2013                                                                                                    | Appraisal Period Start Date 01-Oct-2012<br>Appraisal Effective Date      |                                                                                     |
| Show All Details         Hide All Details           Details         Order         ObjectiveTitle           If Show         1         Fleet Support/Research – Floating Production Systems (FPSs) and Mobile Offshore           If Show         2         Fleet Support/Research – Global Offshore Infrastructure (Gas/Oil)           If Show         3         Support/Analysis – Global Offshore Environment/Infrastructure/Division Support | Status<br>Objective Approved<br>Objective Approved<br>Objective Approved |                                                                                     |
| loyee Self Assessment<br>Employee enters their self report of accomplishments for all performance objectives and perform                                                                                                    | ance elements in this block.                                             |                                                                                     |
|                                                                                                    |                                                                          | in which to address<br>accomplishments for each<br>objective and element            |
| ing Official Assessment                                                                                                    | *                                                                        |                                                                                     |
|                                                                                                    |                                                                          | Rating Official has single bloc<br>in which to assess each<br>objective and element |
| (Limit to 3000 characters)                                                                                                    | spell Check Counter 0                                                    |                                                                                     |

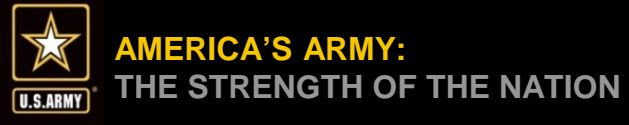

- □ Verify if any employees in your organization have begun their self-assessments.
- □ Liaise with these individuals to save their work in a MSWord document and clear out all self-assessment fields **PRIOR** to implementing the Single Block Option. Failure to do this will create more work for the employee and will put them at a disadvantage when evaluated against employees using the Single Block Option.
- The DCIPS Performance Management team will send out information to help you communicate this to your employees, as well as a copy of this briefing, and the PAA Single Block Option Guide.

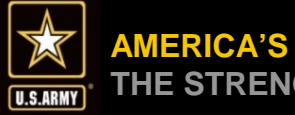

### Questions

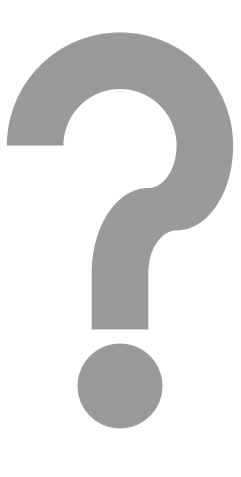

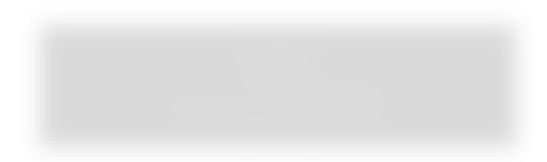